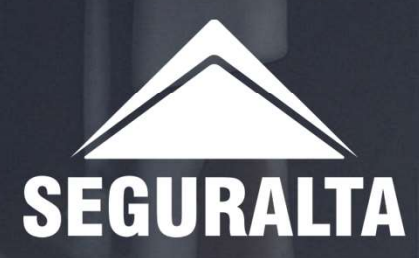

## CADASTRO DE PROPOSTA MANUAL DE ENDOSSO NO QUIVER

Na página inicial, no canto esquerdo da tela clique nos três riscos para abrir o MENU.

Em seguida clique em VENDAS.

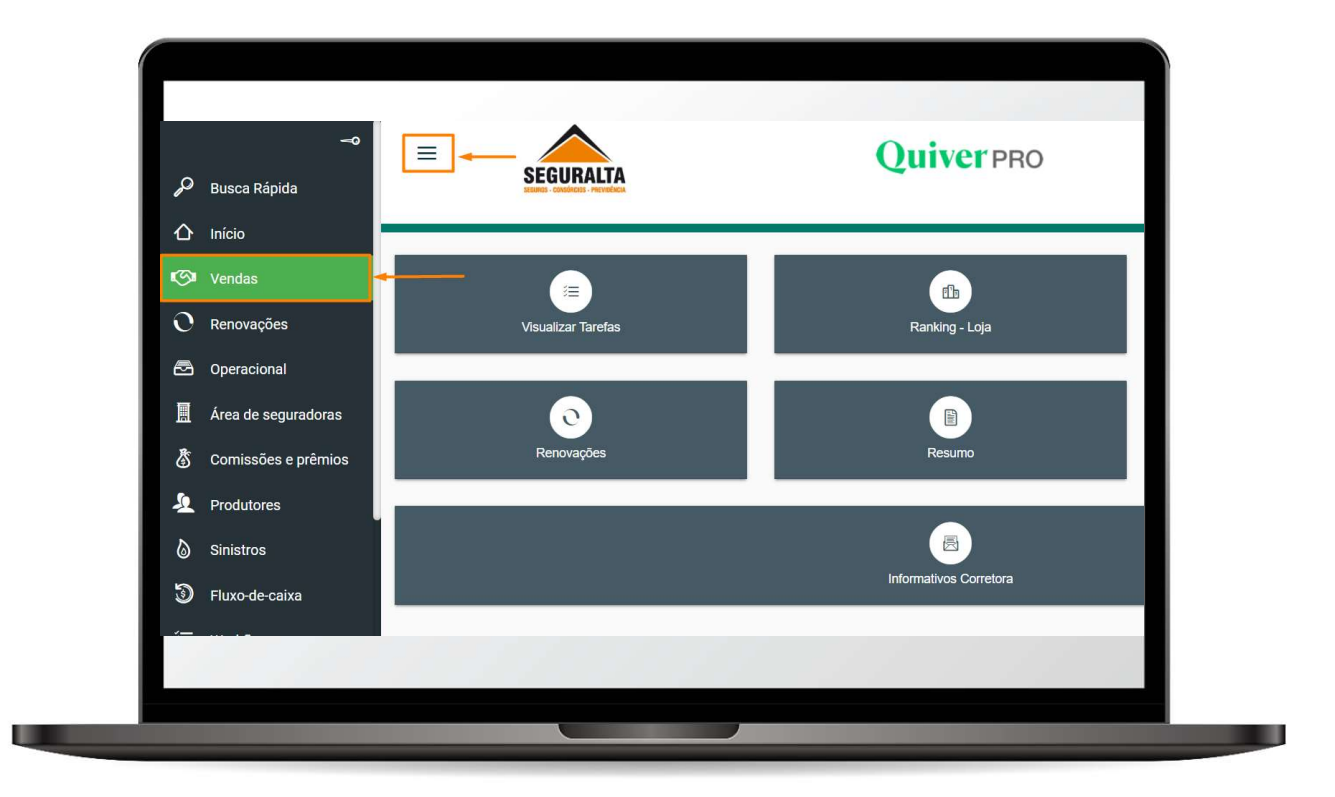

No card PROCESSOS, clique em NOVO ORÇAMENTO.

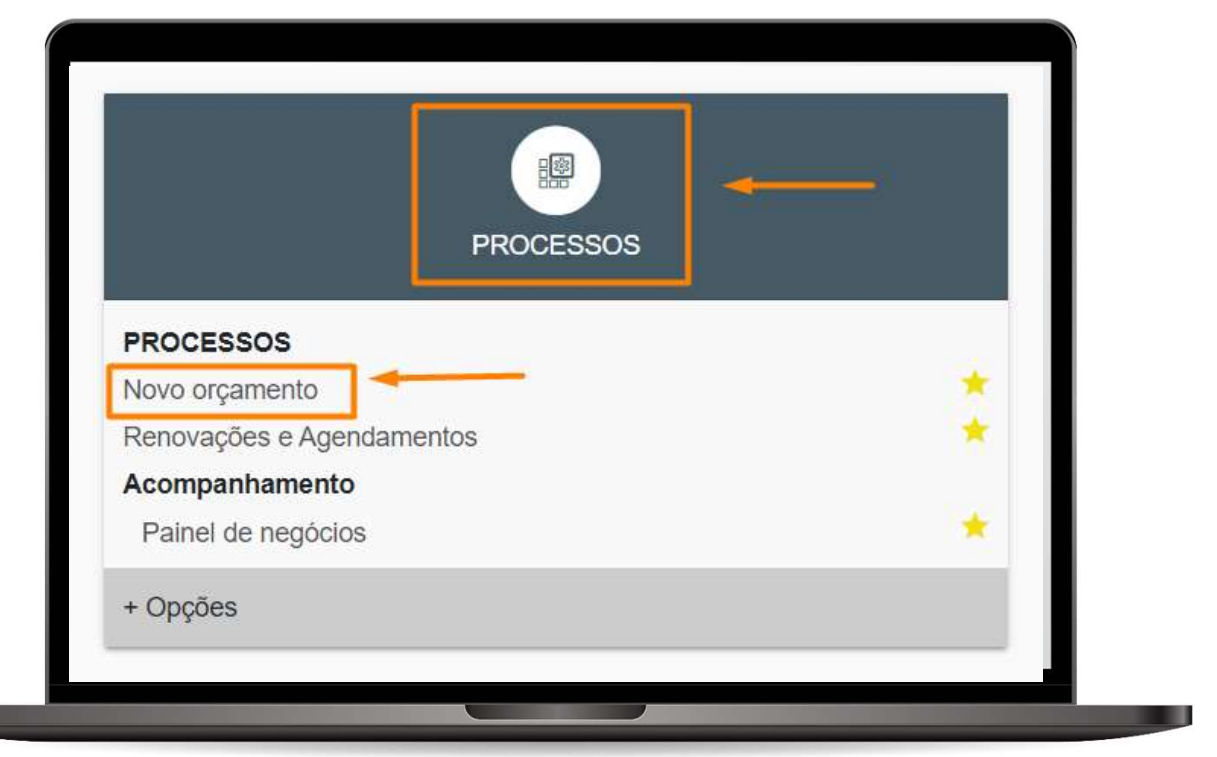

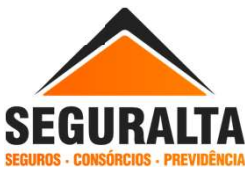

Selecione o card referente ao ramo do seguro e clique no **Produto** referente a apólice que deseja Endossar.

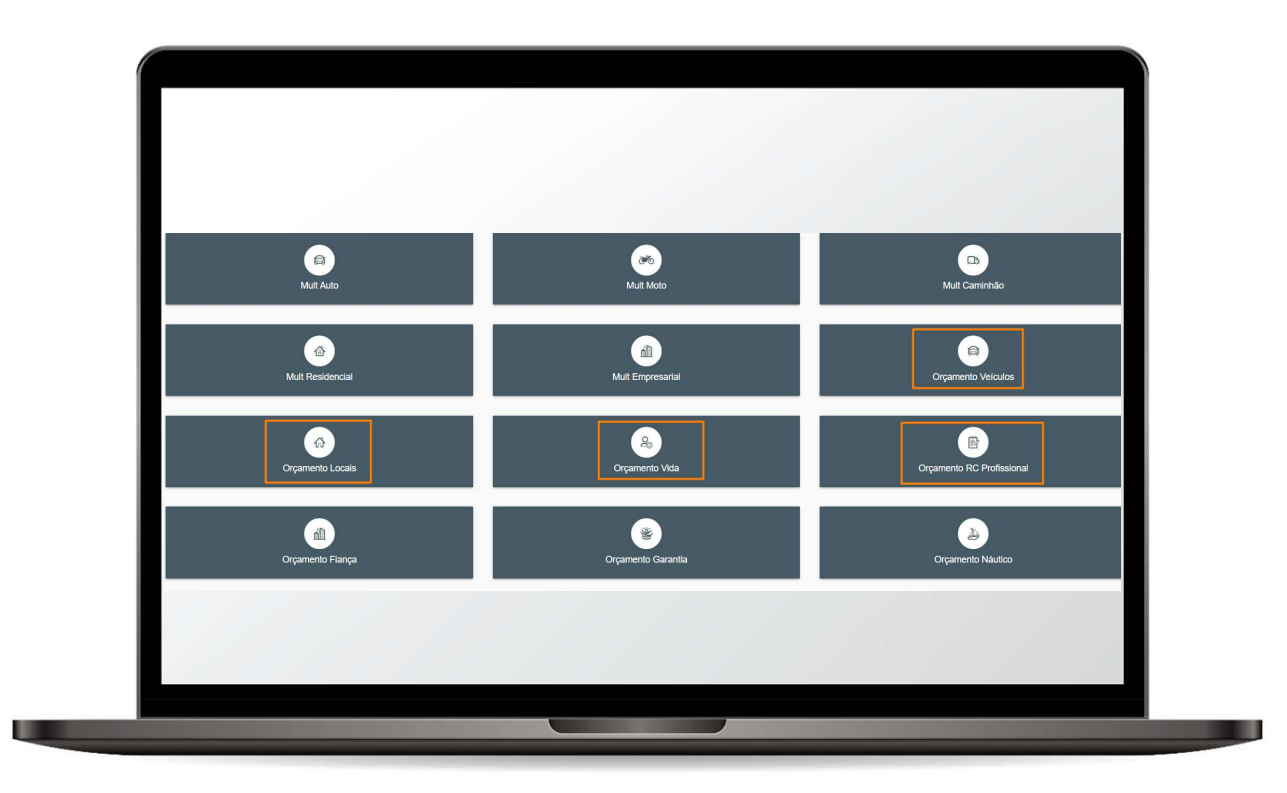

Selecione o Tipo de Produto.

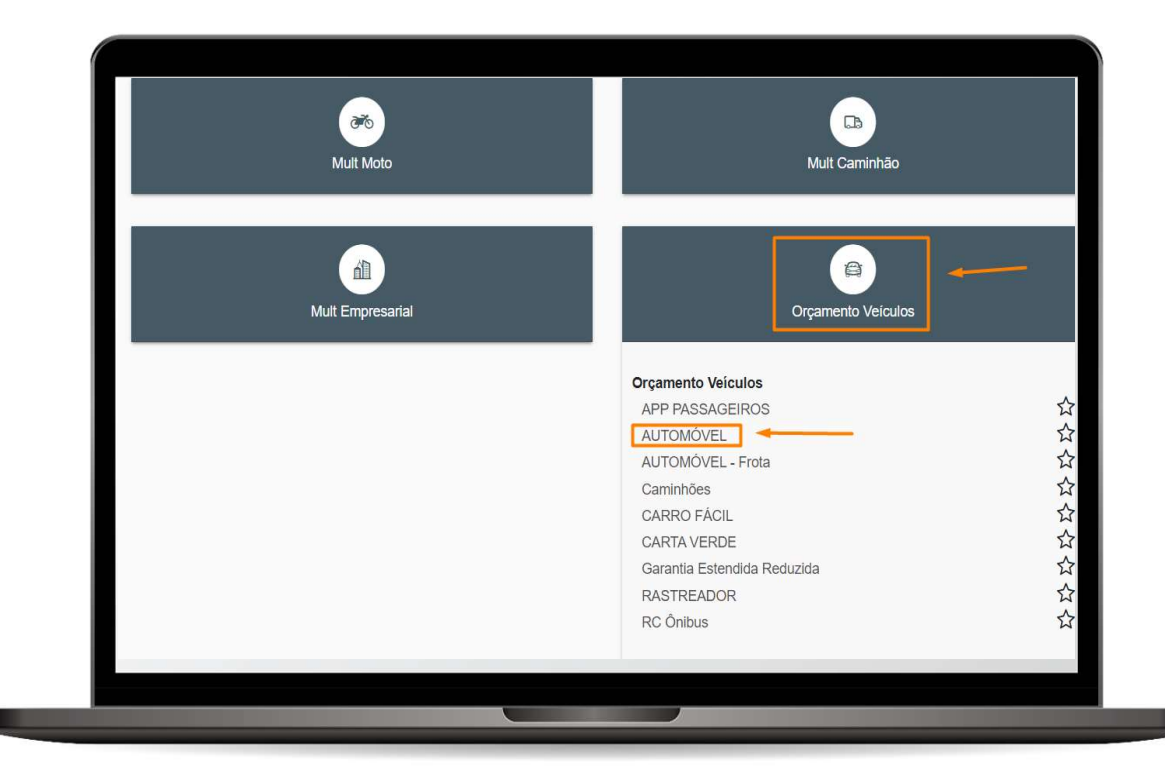

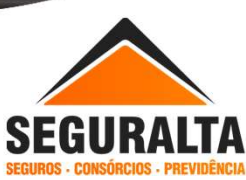

Nesse exemplo o produto selecionado é o automóvel. Em Tipo de Orçamento selecione ENDOSSO, escolha o Grupo de produção, em Informações do Seguro clique na "LUPA" do campo cliente para localizar o mesmo.

Informe o nome do Cliente, marque Só Ativas e clique em Pesquisar.

| AUTOMÓVEL Cotação: 0 Cliente:                                                         | Situação: Preenchimento         |
|---------------------------------------------------------------------------------------|---------------------------------|
| Tipo de orçamento                                                                     |                                 |
| Seguro novo 🔿 Renovação da própria corretora 🔵 Renovação de outra corretora 🔘 Endosso | Grupo de Produção X             |
| Informações do seguro                                                                 |                                 |
| ClienteX Q                                                                            |                                 |
| Avaire -                                                                              |                                 |
| Selecione a apólice                                                                   | ×                               |
| O Apólices                                                                            |                                 |
| Cliente Apólice                                                                       | Situação<br>Todas 💿 56 Ativas   |
| VOLTAR                                                                                | 🗎 EXPORTAR PARA XLS 🖉 PESQUISAR |

Em Resultado clique na seta para selecionar a apólice.

| Instant buschs företics           INTER         EXPORTAR PARA LLS         Pesoulsant           esultado                                                                                                    | Selecior    | ne a apólice                     |                 |            |                 |         |                                 | ×         |
|----------------------------------------------------------------------------------------------------|-------------|----------------------------------|-----------------|------------|-----------------|---------|---------------------------------|-----------|
| NERR         Descritoria         Centra CARS C         Centra CARS C         Centra CARS C           estilizado         Infras CARA CAROLINE DA SILVA RIBEIRO         1313170351         106202025         AUTOMÓVEL         Emitida         Mitra Sul Silva Ribeiro Securadora           carda CAROLINE Da SILVA RIBEIRO         1313170351         106202025         AUTOMÓVEL         Emitida         Mitra Sul Silva Ribeiro Securadora Sa           carda CAROLINE ME CARVAD LOPES         312202046377         21/12024         AUTOMÓVEL         Emitida         LIBERT POLISTA SEGUIRADORA SA           carda CAROLINE MEDERIOS DA SILVA         1436653         0.1112024         AUTOMÓVEL         Emitida         TORIO MARINE SEGUIRADORA SA           r13 de 3 | Utiliz      | tar busca fonètica               |                 |            |                 |         |                                 |           |
| esulitado Amereco Apolice Vigincia Produto Status Seguradora CARLA CAROLINE DA SILVA RIBEIRO 1313170351 18020205 AUTOMÓVEL Emitida MITSUI SUMITOMO SEGURO 8 CARLA CAROLINE CANUNO LOPES 3122223045377 12/12/224 AUTOMÓVEL Emitida LIDERTY PAULISTA SEGURADORA SIA CARLA CAROLINE MEDEIROS DA SILVA 1439635 01/11/2024 AUTOMÓVEL Emitida TOKIO MARINE SEGURADORA SIA r1-3 de 3                                                                                                    | VOLTAR      |                                  |                 |            |                 |         | 🖾 EXPORTAR PARA XLS 🖉 F         | PESQUISAR |
| Apolice Vigincia Produto Status Seguradora<br>CARLA CAROLINE DA SILVA RIBEIRO 1313170351 18020205 AUTOMÓVEL Emitida MITSUI SUMITOMO SEGURO 8<br>CARLA CAROLINE CANUNO LOPES 3122223045377 12/12024 AUTOMÓVEL Emitida LIBERTY PAULISTA SEGURADORA S/A<br>CARLA CAROLINE MEDEROS DA SILVA 14396355 01/112024 AUTOMÓVEL Emitida TOKIO MARINE SEGURADORA S/A<br>r1-3 de 3                                                                                                    |             |                                  |                 |            |                 |         |                                 |           |
| Nome     Apólice     Vigéncia     Produto     Status     Seguradion       CARLA CAROLINE DA SILVA RIBEIRO     151/3170351     18.022025     AUTOMÓVEL     Emilida     MittSUI SUNTOMO SEGURO38       CARLA CAROLINE DA SILVA RIBEIRO     151/3170351     18.022025     AUTOMÓVEL     Emilida     MittSUI SUNTOMO SEGURO38       CARLA CAROLINE MEDEROS DA SILVA     14396535     01/11/2024     AUTOMÓVEL     Emilida     TOKIO MARINE SEGURADORA SIA       r1-3 de 3     O     Pagina 1 de 1     O     O                                                                                                    | Resulta     | ado                              |                 |            |                 |         |                                 |           |
| Nome         Applie         Vigincia         Produto         Status         Segurators           CARLA CAROLINE DA SILVA RIBEIRIO         1313170351         186022025         AUTOMÓVEL         Emilidia         MITSUI SUMTOMO SE OUROS           CARLA CAROLINE DA SILVA RIBEIRIO         1313170351         186022025         AUTOMÓVEL         Emilidia         MITSUI SUMTOMO SE OUROS           CARLA CAROLINE MEDEIROS DA SILVA         1436535         01112024         AUTOMÓVEL         Emilidia         TOKIO MARINE SEGURADORA S/A           r1-3 de 3         O         Pagna 1 de 1         O         O                                                                                                    | /           |                                  |                 |            |                 |         |                                 |           |
| CARLA CAROLINE DA SILVA RIBEIRO         131317039         10020205         AUTOMÓVEL         Emitida         MITSU SUMICIÓN SEGUIROS           CARLA CAROLINE GALVAO LOPES         3182020445377         12112024         AUTOMÓVEL         Emitida         LIBERTY PAULISTA SEGUIRADORA S/A           CARLA CAROLINE GALVAO LOPES         31822020445377         12112024         AUTOMÓVEL         Emitida         LIBERTY PAULISTA SEGUIRADORA S/A           CARLA CAROLINE MEDEROS DA SILVA         14366558         011112024         AUTOMÓVEL         Emitida         TORIO MARIne SEGUIRADORA S/A           r1-3 de 3         ○         Pagna 1 de 1         ○         ○                                                                                            | /           | Nome                             | Apólice         | Vigência   | Produto         | Status  | Seguradora                      |           |
| CARLA CAROLINE GALVAO LOPES         3182202045377         12/1/2024         AUTONÓVEL         Emitida         LIBERT/ PAULISTA SEGURADORA S/A           CARLA CAROLINE MEDEIROS DA SILVA         14386555         01/1/2024         AUTONÓVEL         Emitida         TORIO MARINE SEGURADORA S/A           r1-3 de 3         O         Pagina         1         de 1         O         O                                                                                                    | <b>□</b> ₽  | CARLA CAROLINE DA SILVA RIBEIRO  | 1313170351      | 18/02/2025 | AUTOMÓVEL       | Emitida | MITSUI SUMITOMO SEGUROS         |           |
| CARLA CAROLINE MEDEIROS DA SILVA 14396535 01/11/2024 AUTOMÓVEL Emitida TOKIO MARINE SEGURADORA S/A                                                                                                    | <b>□</b> \$ | CARLA CAROLINE GALVAO LOPES      | 318220230445377 | 12/11/2024 | AUTOMÓVEL       | Emitida | LIBERTY PAULISTA SEGURADORA S/A |           |
| r1-3de3 ⊙ ⑦ Págna 1 de1 ⊙ ⊙                                                                                                    | 8           | CARLA CAROLINE MEDEIROS DA SILVA | 14396535        | 01/11/2024 | AUTOMÓVEL       | Emitida | TOKIO MARINE SEGURADORA S/A     |           |
| r1-3 de 3 🕞 🚫 Pàigna 1 de 1 🚫 🗇                                                                                                    | •           |                                  |                 |            |                 |         |                                 | × .       |
| r1-3 de 3 E C Págna 1 de 1 D 🕀                                                                                                    |             |                                  |                 | 0.0.0      |                 |         |                                 |           |
|                                                                                                    | Ver 1 - 3 d | le 3                             |                 | 🕞 🚫 Pági   | na_1_de1 (∑) ⊖) |         |                                 |           |
|                                                                                                    |             |                                  |                 |            |                 |         |                                 |           |

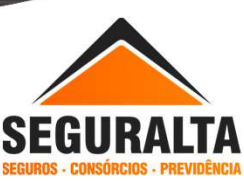

Na aba Informações do seguro informe o Início de vigência do endosso. Em Item segurado, selecione a opção "Clique aqui para selecionar o item, se for uma substituição ou exclusão de item".

Observação: Se o endosso for uma alteração de perfil, coberturas, clausulas e etc., não é necessário selecionar, deixar os dados do veículo em branco e continue.

| 25/06/2024                                                                               | Término de vigência                                                                                      | Campanha           | v                                                                     | Prorrogação de vigência                  |                                 |
|------------------------------------------------------------------------------------------|----------------------------------------------------------------------------------------------------|--------------------|-----------------------------------------------------------------------|------------------------------------------|---------------------------------|
| Cotação encaminhada a                                                                    | ao cliente 🙀                                                                                             |                    |                                                                       |                                          |                                 |
| Observações impressas no f                                                               | final do orçamento                                                                                       |                    |                                                                       |                                          |                                 |
| 1                                                                                        |                                                                                                    |                    |                                                                       |                                          |                                 |
|                                                                                          |                                                                                                    |                    |                                                                       |                                          | 4                               |
|                                                                                          |                                                                                                    |                    |                                                                       |                                          |                                 |
|                                                                                          |                                                                                                    |                    |                                                                       |                                          |                                 |
| Item segurado                                                                            |                                                                                                    |                    |                                                                       |                                          |                                 |
| Item segurado                                                                            |                                                                                                    |                    | -                                                                     |                                          |                                 |
| Item segurado                                                                            | onar o item, se for uma substituição ou ¢<br>Qual o modelo do veículo?✔                                  | exclusão de item.  | Ano de fabricação√                                                    | Ano Modelo√*                             | É zero km?                      |
| Item segurado                                                                            | onar o item, se for uma substituição ou e<br>Qual o modelo do veiculo?#<br>**                            | exclusão de item.  | Ano de fabricação√<br>▼ ⓒ 0                                           | Ano Modelow*                             | É zero km?                      |
| Item segurado                                                                            | onar o item, se for uma substituição ou c<br>Qual o modelo do veiculo?*<br>× *<br>Placa                  | Chassi             | Ano de fabricação 🗸                                                   | Ano Modelow<br>0<br>Tipo de combustivel  | É zero km?                      |
| Item segurado                                                                            | onar o item, se for uma substituição ou<br>Qual o modelo do veiculo?#<br>¥ *<br>Piaca                    | Chassi             | Ano de fabricação 🗸                                                   | Ano Modelo                               | Ê zero km?<br>Sim () Não<br>x * |
| Item segurado                                                                            | onar o item, se for uma substituição ou<br>Quai o modelo do velculo?+*<br>Piaca<br>Classe de             | Chassi             | Ano de fabricação 💜<br>0<br>Código de identificação                   | Ano Modelo   0  Tipo de combustivel      | Ézero km?<br>Sim () Não<br>x*   |
| Item segurado Clique aqui para selecio Fabricante Procedencia Macional Nimero do renavam | Piaca                                                                                                    | Chassi Chassi      | Ano de fabricação v <sup>e</sup><br>0<br>Código de identificação<br>× | Ano Modelo                               | É zero km?<br>Sim () Não<br>x*  |
| Item segurado                                                                            | Onar o item, se for uma substituição ou e<br>Cuai o modelo do veiculo?# Placa Placa Classe de orçamento) | xxclusălo de item. | Ano de fabricação     O     O     Código de identificação     x*      | Ano Modelo 🖉<br>0<br>Tipo de combustivel | É zero km?<br>Sim () Não<br>x * |

Clicando em selecionar o item, o sistema vai mostrar os dados do veículo atual da apólice, clique duas vezes em cima da linha com o veículo atual. Os campos que antes estavam em branco, serão preenchidos com os dados do veículo atual da apólice.

| I         HB20 COMF/C PLUSIC STYLE 1.0 FLEX 12V         PX06130         SeHB65 ICAGP59           Qual o modelo do velculo?♥*         Ano de fabricação♥*         Ano Modelo#*         E zero km?           0         0         0         0 Sim ● Não           Placa         Chassi         Tipo de combustivel                                                                                                    | 1         HYUNDAI         HB20 COMF/C PLUS/C STYLE 1.0 FLEX 12V         PXCP130         98H80581CAGP9           abricante         Qual o modelo do velculo?✓         Ano de fabricação✓         Ano Modelo ✓         É zero km?           x →         ✓         O         0         Sim @ Nso                                                                                                    |
|----------------------------------------------------------------------------------------------------|----------------------------------------------------------------------------------------------------|
| Quala o modelo do veículo?**     Ano de fabricação**     Ano Modelo*     E zero km?       * ②     0     0     Sim @ Não       Placa     Chassi     Tipo de combustive!       * *     *                                                                                                    | abricante Qual o modelo do velculo?♥ Ano de fabricação♥ Ano Modelo♥ Ê zero km?<br>×♥ ♥ 0 0 0 0 Sim () Não                                                                                                    |
| Placa Chassi Topo de combustivel                                                                                                    | ×* * (😏 0 0 0 ) Sim (🔘 Näo                                                                                                    |
| Placa Chassi Tipo de combustivel                                                                                                    |                                                                                                    |
| x                                                                                                    | Yrocedencia Placa Chassi Tipo de combustivel                                                                                                    |
|                                                                                                    | Nacional                                                                                                    |
|                                                                                                    |                                                                                                    |
| Classe de béaux                                                                                                    | D Importado                                                                                                    |
| Ciasse de pointes Codigo de laentinicação                                                                                                    | Importado           Utimero do renavam         Classe de bônus         Côdigo de identificação                                                                                                    |
| collaboration     collaboration     collabo      | Importado       Júmero do renavam     Classe de bônus       Lasevaches (Impresas no orcamento)                                                                                                    |
| to)                                                                                                    | Importado         Nomero do renavam       Classe de bônus         Xeservações (Impressas no orçamento)         m Ségurado         Vicique aqui para seleconar o item, se for uma substituição ou exclusão de item.                                                                                                    |
| to)  m, se for uma substruição ou exclusão de item.  te Modelo Placa Chasal                                                                                                    | Importado       Nomero do renavam       Classe de bônus       x**       Description       x**                                                                                                    |
| top of interminação     top of interminação     top  m, se for uma substituição ou exclusão de item.  te Modelo Placa Chasal  HB20 COMF/C PLUSIC STVLE 1.0 FLEX 12V PX08130 99HB0651CAGE                                                                                                    | Importatio     Classe de bônus     Código de identificação       Nomero do renavam     Classe de bônus     x*       Xteervações (Impressas no orçamento)     x*                                                                                                    |
| to)  to)  te Modelo Placa Chasi  HB20 COM/FIC PLUSIC STYLE 1.0 FLEX 12V PX06130 98HB651CAGP Caalo modelo do velculo?# Ano Modelo# É zero km?                                                                                                    | O importado         O importado         Wimero do renavam       Classe do bôrus         Xervações (impressas no orçamento)         m Segurado         I clique aqui para selecionar o item, se for uma substituição ou exclusão de item.         n X       tem Cla         Fabricante       Modelo         1       HYUNDAI         HB20 COME/C PLUBIC STYLE 1.0 FLEX 12V       PX06130         PX06130       048661CAGP         abricante       Qual o modelo do veículo?≠                                                                                                    |
| Codigo de laterinicação           x*           to)           m, se for uma substituição ou exclusão de item.           te         Modelo           H200 COMF/C PLUS/C STYLE 1.0 FLEX 12V           PX06130         BBHB051CA6P           Casa o modelo do velculo?√         Ano de fabricação√           H220 COMF/C.PLUS/C.STYLE 1.0 FLEX 12V         *           H220 COMF/C.PLUS/C.STYLE 1.0 FLEX 12V         ×                                                                                                    | Importado       Classe de bónus       Código de identificação         ximero do renavam       Classe de bónus       x**         Ziservações (Impressas no orçamento)       x**       de identificação         m segurado       2       Cique aqui para selecionar o item, se for uma substituição ou exclusão de item.         m X       tem Cla       Fabricante       Modelo         1       HYUNDAI       HB20 COMF/I.O FLUSIC STVLE 1.0 FLEX 12V       PX06130         abricante       Quait o modelo do velculo?*       Ano de fabricação*       Ano Modelo*       É zero km?         YUNDAI       x*       HB20 COMF/I.O. FLUSIC.STVLE 1.0 FLEX 12V       Xeo 16       Q16       Q16       Sim © Nao                                                                                                    |
| to)  te Modelo et terministipation  HE20 COMF/C.PLUS/C.STVLE 1.0 FLEX 12V  FX06130  Placa  Chassi  HE20 COMF/C.PLUS/C.STVLE 1.0 FLEX 12V  FX06130  Placa  Chassi  Call o modelo do velculo?*  Call o modelo do velculo?*  E zero km?  E zero km?  E ze | Importation       Classe de bônus       Código de identificação         Wimero do renavam       Classe de bônus       x*         Intervenções (impressas no orçamento)       x*         Intervenções (impressas no orçamento)       x*         Intervenções (impressas no orçamento)       x*         Intervenções (impressas no orçamento)       x*         Intervenções (impressas no orçamento)       x*         Intervenções (impressas no orçamento)       x*         Intervenções (impressas no orçamento)       x*         Intervenções (impressas no orçamento)       x*         Intervenções (impressas no orçamento)       x*         Intervenções (impressas no orçamento)       X*         Intervenções (impressas no orçamento)       X*         Intervenções (impressas no orçamento)       X*         Intervenções (impressas no orçamento)       X*         Intervenções (impressas no orçamento)       X*         Intervenções (impressas no orçamento)       X*         Intervenções (impressas no orçamento)       X*         Intervenções (impressas no orçamento)       X**         Intervenções (impressas no orçamento)       X**         Intervenções (impresson no orçamento)       X**         Intervenções (impressas no orçamento)       X**                                                                                                    |
| Codgo de Betrinicação           no)           no)           no           no           Image: Substituição ou exclusão de item.           te         Modelo           Placa         Chassí           I         HB20 COMF/C PLUS/C STVLE 1.0 FLEX 12V         PXO6130           Gual o modelo do velculo?*         Ano Modelo*         É zero km?           HB20 COMF/C.PLUS/C STVLE 1.0 FLEX 12V         Y*         2016         Sim ® Nao           Placa         Chassi         Tipo de combustivel         Sim ® Nao           Placa         Chassi         Tipo de combustivel         x*                                                                                                    | Importado         Nomero do renavam       Classe de bônus         Xamero do renavam       Classe de bônus         x**       Xamero do renavam         Begurado       x*         Importado       Xamero do renavam         Importado       x*         Importado       x*         Importado       x*         Importado       Xamero do renavam         Importado       Xamero do renavam         Importado       Namero do renavam         Importado       Placa         Importado       Placa         Importado Placa       Chassi         I                                                                                                    |
| Cases de coms         Cases de coms           x*                                                                                                    | Importation         Nomero do renavam       Classe de bônus         Ximero do renavam       Classe de bônus         Ximero do renavam       x**         Disportado       x**         Maservações (Impressas no orçamento)       x**         Maservações (Impressas no orçamento)                                                                                                    |
| Colligo de Bertinicação     x      x      te     Modelo     Modelo     Placa     Chassi      HB20 COMF/C.PLUSIC.STYLE 1.0 FLEX 12V     Ano de tabricação     Ano Modelo     Ezero km7      HE20     COMF/C.PLUSIC.STYLE 1.0 FLEX 12V     x     2016     2016     Sim      Nao      Flaca     Chassi      FXC6130     9BHB051CAGP590120     Códgo de identificação                                                                                                    | Importation       Classe de bônus       Côdigo de identificação         Vimero do renavam       Classe de bônus       x™         Observações (Impressas no orçamento)       x™       Importation         Modelo       Placa       Chassi         V       Clique aqui para selecionar o item, se for uma substituição ou exclusão de item.       Modelo       Placa       Chassi         1       HYUNDAI       HB20 COMF/C PLUSIC STVLE 1.0 FLEX 12V       PX06130       BeHBG51CAGP         Incendre       Qual o modelo do velculo?**       Ano de fabricação**       Ano Modelo**       E zero km?         HYUNDAI       x**       HB20 COMF/C PLUSIC STVLE 1.0 FLEX 12V       PX06130       Sim ® Nao         Tocedencia       Placa       Chassi       Tipo de combustive!       Sim ® Nao         Noteional       Placa       Chassi       Tipo de combustive!       Gasolina e álcool       x**         Importado       Chassi do bônus       Código de identificação       X**       X**       X**                                                                                                    |
| Classe de Maure                                                                                                    |                                                                                                    |
|                                                                                                    | Nacional Contraction of the second second seco |
|                                                                                                    | Nacional                                                                                                    |
|                                                                                                    | Nacional X*                                                                                                    |
| xv                                                                                                    | Yrocedencia Placa Chassi Tipo de combustivel                                                                                                    |
| Placa Chassi Tipo de combustivel                                                                                                    |                                                                                                    |
| Placa Chassi Tipo de combustivel x*                                                                                                    |                                                                                                    |
| ▼⊙     0     0     Sim ● Nao       Placa     Chassi     Tipo de combustivel     × ▼                                                                                                    | x v 0 0 0 0 0 0 0 0 0 0 0 0 0 0 0 0 0 0                                                                                                    |
| Qual o modelo do velculo?     Ano Modelo d*     € zero km?       *     0     0     Sim       Placa     Chassi     Tipo de combustivel                                                                                                    | abricante Qual o modelo do velculo?✔ Ano de fabricação✔ Ano Modelo✔ Ê zero km?<br>★★ \$\$ 0 0 0 \$\$ \$\$ \$\$ \$\$ \$\$ \$\$ \$\$ \$\$ \$\$ \$\$\$\$\$\$                                                                                                    |

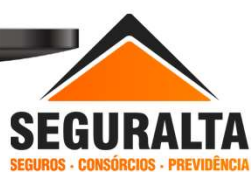

Alterar os campos <mark>substituindo as informações</mark> com os dados do <mark>Novo veículo.</mark> (Fabricante/Modelo/Ano/Modelo/Placa e etc.).

\*\*\*Repare que nesse exemplo o Fiesta que é o veículo endossado ficou na parte superior e foi preenchido por cima o Palio que agora é o veículo atual da apólice.

Informar as Coberturas contratados no endosso.

| Item X Item Cia Fabrica                                                                                                    | ante                            | Modelo                                                                                                    |                                                                                                    | Placa    | Chassi            |
|----------------------------------------------------------------------------------------------------|---------------------------------|----------------------------------------------------------------------------------------------------|----------------------------------------------------------------------------------------------------|----------|-------------------|
| 1 1 HYUND                                                                                                    | IAI                             | HB20 COMF/C PLUS/C STYLE                                                                                                    | 1.0 FLEX 12V                                                                                                    | PXO6130  | 9BHBG51CAGP590120 |
| Fabricante                                                                                                    | Qual o modelo do veiculo?       | Ano de fabricação                                                                                                    | Ano Modelo-                                                                                                    | É zero k | am?               |
| HYUNDAI ×*                                                                                                    | HB20 COMF./C.PLUS/C.S           | TYLE 1.0 FLEX 12V ×* 💽 2016                                                                                                    | 2016                                                                                                    | () si    | im 🔘 Não          |
| Procedencia                                                                                                    | Placa                           | Chassi                                                                                                    | Tipo de combustivel                                                                                                    |          |                   |
| Nacional                                                                                                    | PXO6130                         | 9BHBG51CAGP590120                                                                                                    | Gasolina e álcoo                                                                                                    | d        | ×*                |
| OImportado                                                                                                    |                                 |                                                                                                    |                                                                                                    |          |                   |
| Número do renavam                                                                                                    | Classe de bô                    | nus Código de identificaçã                                                                                                    | 3                                                                                                    |          |                   |
| U Observações (Impressas no orçam Coberturas                                                                                                    | classe 4                        | xv                                                                                                    |                                                                                                    |          |                   |
| U Observações (Impressas no orçam Coberturas Tipo de françuia Grance force                                                                                                    | Classe 4                        | x*<br>Tipo de cobertura                                                                                                    | Modalidade                                                                                                    |          |                   |
| U Observações (Impressas no orçam Coberturas Tipo de franguia OBRIGATÓRIA                                                                                                    | ento)                           | Tipo de cobertura<br>Compreensiva                                                                                                    | Modalidade<br>ו Valor de mercado                                                                                                |          | XT                |
| U Observações (Impressas no orçam Coberturas Tipo de françuia OBRIGATÓRIA % de ajuste para valor de mercac                                                                                                    | classe 4<br>nento)<br>x *<br>do | Tpo de cobertura<br>Compreensiva<br>Assistência 24 H.                                                                                | Modalidade<br>× v Valor de mercado<br>Garo reserva                                                                              |          | XY .              |
| 0 Observações (Impressas no orçam Coberturas Tipo de françuia OBRIGATÓRIA % de ajuste para valor de mercac [0,00 Ven de formation de mercace] Ven de formation de mercace]                                                                                                    | classe 4                        | Tipo de cobertura<br>Compreensiva<br>Assistência 24 H.                                                                               | Modalidade<br>× * Valor de mercado<br>Cano reserva<br>*                                                                         |          | x*<br>            |
| 0 Observações (Impressas no orçam Coberturas Tipo de franquia OBRIGATÓRIA % de ajuste para valor de mercac 0,00 Kit gás 0.00                                                                                                    | ento) Classe 4                  | Tipo de cobertura<br>Compreensiva<br>Assistência 24 H<br>Danos aos vidros                                                            | Modalidade<br>×  Valor de mercado<br>Caro reserva<br>V<br>Despesas extras                                                       |          | × .               |
| 0<br>Cbservações (Impressas no orçam<br>Coberturas<br>Tipo de françuia<br>DERIGATÓRIA<br>% de ajuste para valor de mercac<br>0,00<br>Kit aás<br>0,00<br>Dance morcăis                                                                                                    | Classe 4                        | Tipo de cobertura<br>Compreensiva<br>Assistencia 24 H<br>Danos aos vidros                                                            | Modalidade     x • Valor de mercado     Garro reserva     •     Despesas extras     •     Despesas extras                       |          | ×*<br>*           |
| 0<br>Cbservações (Impressas no orçam<br>Topo de françuia<br>DBRIGATÓRIA<br>% de ajuste para valor de mercac<br>0,00<br>Kit gás<br>0,00<br>Danos morais<br>0,00                                                                                                    | classe 4 ento) x* do            | Tipo de cobertura<br>Compreensiva<br>Assidencia 24 H<br>Danos aos vidros<br>Danos corporais<br>0,00                                  | Modalidade X * Valor de mercado Caro reserva * Despesas extras * Danos materiais 0,00                                           |          | ×*)<br>•          |
| 0<br>Coberturas<br>Tipo de françuia<br>OBRIGATÓRIA<br>% de ajuste para valor de mercac<br>0,00<br>Kit dás<br>0,00<br>Danos morais<br>0,00<br>Bilindagem                                                                                                    | Classe 4 ento) kv               | Tipo de cobertura<br>Compreensiva<br>Assistência 24 H.<br>Danos aos vidros<br>Danos corporais<br>0,00<br>APP Morte/invalidez         | Modalidade  x * Valor de mercado  Garro reserva   Despesas extras  Danos materiais 0,00 Extensão de reboque                     |          | ×*<br>*           |
| 0 Observações (Impressas no orçam Observações (Impressas no orçam Observações (Impressas no or | Classe 4           sento)       | Tipo de cobertura<br>Compreensiva<br>Assistência 24 H.<br>Danos aos vídros<br>Danos corporais<br>0,00<br>APP Mortelhrvalidez<br>0,00 | Modalidade<br>× Valor de mercado<br>Garo reserva<br>v<br>Despesas extras<br>v<br>Danos materiais<br>0,00<br>Extensão de reboque |          | ×*<br>•<br>•      |

Informe os dados do **Questionário de avaliação de risco** e em seguida clique em **AVANÇAR**.

Caso não queira preencher o perfil é só desmarcar a opção Questionário de avaliação de risco.

| Informações do principal condutor                                                     |                                        |                                                                       |
|---------------------------------------------------------------------------------------|----------------------------------------|-----------------------------------------------------------------------|
| Qual a relação do principal condutor do velculo com o segur<br>Próprio(a)<br>Outro(a) | ado?X                                  |                                                                       |
| Tempo de habilitação do principal condutor: ano(s)X                                   | Qual a profissão do principal condutor | ?%<br>×*                                                              |
| Deseja informar condutores eventuais?¥ Sim O Não                                      |                                        |                                                                       |
| Guarda o Veículo em Garagem?                                                          |                                        |                                                                       |
| O Segurado guarda o veículo em garagem?                                               | Guarda velculo em garagem no trabalho? | Guarda velculo em garagem no colégio / faculdade / pós-<br>graduação? |
|                                                                                       |                                        |                                                                       |

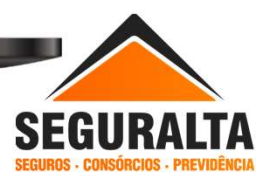

Para informar os valores do endosso é necessário <mark>clicar no lápis</mark> verde para editar.

| PLANO          | INCLUIR NOVO PLANO |  |
|----------------|--------------------|--|
|                |                    |  |
|                |                    |  |
|                | Liberty<br>Seguros |  |
| Editar         |                    |  |
| Coberturas     | AUTOMÓVEL          |  |
| Tipo cobertura | Compreensiva       |  |
| Modalidade     | Valor de mercado   |  |
| Tipo franquia  | OBRIGATÓRIA 🧮      |  |
|                | 12722              |  |

Informar o valor do Prêmio liquido e escolher a Forma de Pagamento.

Depois de informado o prêmio, clique em OK.

|                       | Prémios          |
|-----------------------|------------------|
| Prêmio líquido        | 0,00             |
| Prêmio total          | 0,00             |
|                       | Parcelamento     |
| Forma de parcelamento | Boleto Bancário  |
| Å vista               | 0,00             |
| 1+1                   | 0,00             |
| 1+2                   | 0,00             |
| 1+3                   | 0,00             |
| 1+4                   | 0,00 CANCELAR OK |

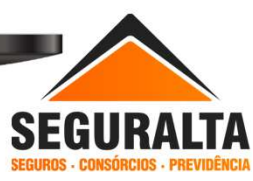

Clique no carrinho de compra azul na opção de parcelamento fechado na proposta de endosso.

Observação: Quando o endosso for de Restituição no campo prêmio líquido informar o valor com sinal de menos.

Exemplo: - 450,00 e caso o endosso for Sem Movimento de prêmio deixar em branco e clicar no carrinho de compra "A vista".

|                        | Liberty<br>Seguros |   |
|------------------------|--------------------|---|
| Prêmio total           | 2.684,50           |   |
| Opções de Parcelamento | Boleto Bancário    | 7 |
| À vista                | 2.684,50 🗐         |   |
| 1+1                    | 1.342,25 🗐 🥌       |   |
| 1+2                    | 894,83 🕎           |   |
| 1+3                    | 671,13 🖳           |   |
| 1+4                    | 536,90 🖳           |   |

Na aba Valores do Seguro, informe a comissão, comissão final, o número da Proposta Cia, selecione o Dia de vencimento das parcelas. Escolher o Tipo de documento e o Sub-Tipo de documento.

Para finalizar o cadastro clique em GERAR PROPOSTA.

| Drāmia liavida                                                                                                    |                                                  |                                                  |                                           |                     |                       |    |  |
|----------------------------------------------------------------------------------------------------|--------------------------------------------------|--------------------------------------------------|-------------------------------------------|---------------------|-----------------------|----|--|
|                                                                                                    | Comissão                                         | % desconto                                       | Comissão                                  | linal               | Proposta Cia.:        |    |  |
| 2.500,00                                                                                                    | 10,0000                                          | 0,0000                                           | 10,0000                                   |                     |                       |    |  |
| Prêmio líquido de serviço                                                                                                   | Forma Receb. de Comissã                          | io                                               |                                           |                     | Tipo de documento     |    |  |
| 0,00                                                                                                    | PARCELAMENTO                                     | A 12 - NORMAL N                                  | NAS PARCELAS                              | · ·                 |                       | ** |  |
| Custo                                                                                                    | Forma de pagamento                               |                                                  | Dia do vencimento da(s) p                 | arcela(s)           | Sub-tipo de documento |    |  |
| 0,00                                                                                                    | A Vista () 30 dia                                | •                                                | 20                                        | ×                   |                       | ** |  |
| Adicional                                                                                                    |                                                  |                                                  |                                           |                     | -                     |    |  |
| 0,00                                                                                                    |                                                  |                                                  |                                           |                     |                       |    |  |
| Percentual lof Valor lof                                                                                                    |                                                  |                                                  |                                           |                     |                       |    |  |
| 7,38 184,50                                                                                                    |                                                  |                                                  |                                           |                     |                       |    |  |
| Prêmio total                                                                                                    |                                                  |                                                  |                                           |                     |                       |    |  |
|                                                                                                    |                                                  |                                                  |                                           |                     |                       |    |  |
| De des de serie de                                                                                                    |                                                  |                                                  |                                           |                     | _                     |    |  |
| Dados do veículo                                                                                                    |                                                  |                                                  |                                           |                     | _                     | -  |  |
| Dados do veículo<br>Qual o modelo do veículo?                                                                               | TVI E 4 0 EL EX 421/ (2042)                      | Placa                                            | 20                                        | Chassi              | 2010/02               | -  |  |
| Dados do veículo<br>Quai o modelo do veículo?<br>150866 HYUNDAI HE20 COMF/C.PLUS/C.                                         | 3TYLE 1.0 FLEX 12V (2012                         | Placa<br>Placa<br>PXO613                         | 30                                        | Chassi<br>9BHBG51CA | AGP590120             |    |  |
| Daidos do velculo<br>Gualo modelo do velculo?<br>159886 HYUNDAI HE20 COMF/C.PLUS/C.<br>Cor Cited pasago                     | STYLE 1.0 FLEX 12V (2012<br>iros Qtde port       | Placa<br>× • • • • • • • • • • • • • • • • • • • | 30<br>Código FIPE                         | Chassi<br>9BHBG51CA | AGP590120             |    |  |
| Dados do velculo<br>Qual o modelo do velculo?<br>156886 HYUNDAI HB20 COMF./C.P.LUS/C.<br>Cor Qide passag<br>0               | STYLE 1.0 FLEX 12V (2012<br>aros Qtóe port<br>0  | Placa<br>× • • • • • • • • • • • • • • • • • • • | 30<br>Cádigo FIPE<br>0                    | Chassi<br>9BHBG51CA | NGP590120             |    |  |
| Dados do velculo<br>Qual o modelo do velculo?<br>150886 HYUNDAI HB20 COMF/C.PLUS/C.<br>Cor Olde passag<br>Rastreador<br>0   | STYLE 1.0 FLEX 12V (2012<br>eros Quide port      | Placa<br>× • • • • • • • • • • • • • • • • • • • | 30<br>Código FIPE<br>0<br>Data instalação | Chassi<br>9BHBG51CA | \GP590120             |    |  |
| Dados do velculo<br>Quat o modelo do velculo?<br>150886 HYUNDAI HB20 COMF./C.PLUS/C.<br>Cor Clube passag<br>Quaterador<br>0 | STYLE 1.0 FLEX 12V (2012<br>stros Qtde port<br>0 | Placa<br>× V PXO613<br>las                       | 30<br>Código FIPE<br>0<br>Data instalação | Chassi<br>9BHBG51CA | AGP590120             |    |  |
| Dados do velculo<br>Qual o modelo do velculo?<br>150886 HYUNDAI HE20 COMF/C.PLUS/C.<br>Cor Olde passag<br>Rastreador        | STYLE 1.0 FLEX 12V (2012<br>iros Qide port       | Placa<br>× V PXO613<br>tas                       | 30<br>Código FIPE<br>0<br>Data instalação | Chassi<br>9BHBG51CA | AGP590120             |    |  |
| Dados do veiculo<br>Qualo motelo do veiculo?<br>150886 HYUNDAI HE20 COMF./C.PLUSI/C.<br>Cor Cide passag<br>Rastreador       | STYLE 1.0 FLEX 12V (2012<br>Hros Qide por        | Placa<br>PX0613<br>PX0613                        | 30<br>Código FIPE<br>0<br>Data instalação | Chassi<br>9BHBG51CA | NGP590120             |    |  |

Abaixo estão os "Tipo de Documento e Sub-tipo de Documento".

Tipo de Documento:

Endosso de Cancelamento com Restituição: Cancelamento da apólice quando há valor a devolver ao segurado.

Endosso de CA sem Restituição: Cancelamento da apólice quando não há valor a devolver ao segurado.

Endosso de Cobrança: Quando há prêmio para o segurado pagar.

Endosso de Restituição: Quando há valor a devolver ao segurado e não é um cancelamento de apólice.

Endosso Sem Movimento de Prêmio: Quando não houve cobrança de prêmio e nem restituição de valores.

Endosso de Reabilitação: Quando a apólice é cancelada e a seguradora reabilita a apólice com o mesmo número. Caso a seguradora alterar o número da apólice deve-se cadastrar uma nova proposta.

Endosso de Suspenção e Fatura: Não utilizar.

Dependendo do Tipo de Documento selecionado, vai habilitar os Sub-Tipo de documento:

Inclusão/Substituição de Itens, Alteração de Itens ou Coberturas, Prorrogação de Vigência ou Alteração de Perfil, <mark>selecionar a</mark> opção referente ao endosso que está sendo cadastrado.

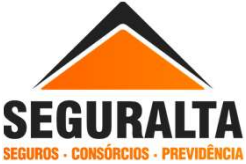

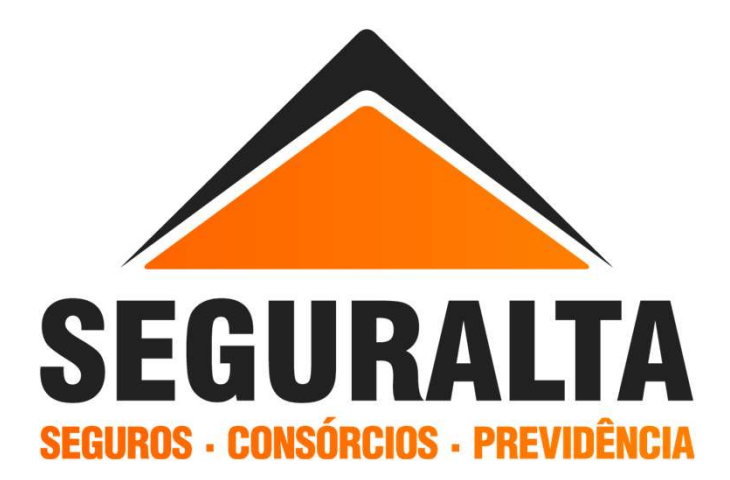